### MP-Scratch METAPOST au service de l'algorithmique

CHRISTOPHE POULAIN christophe.poulain@melusine.eu.org Collège Paul Eluard

#### Un exemple

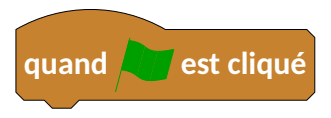

#### Un exemple

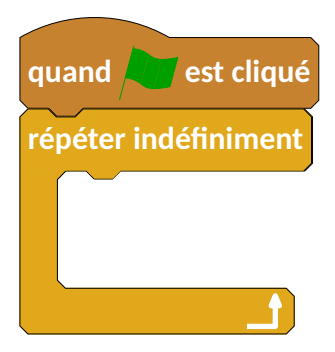

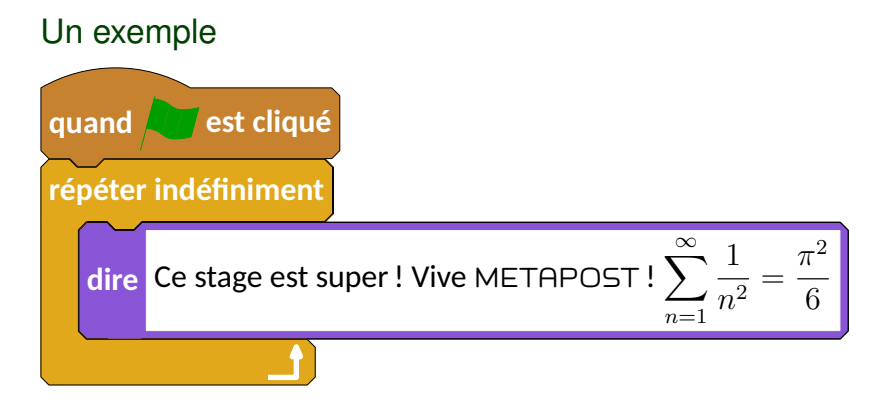

# Un exemple est cliqué quand / répéter indéfiniment $\pi^2$ dire Ce stage est super ! Vive METAPOST ! n=1input mp-scratch beginfig(1);

```
draw Drapeau;
draw Repeterl;
draw Dregeau;
draw Dire(`\opSimple{Ce_stage_est_super_!_Vive_\MP_!_$\displaystyle\sum_{n=1}^\infty
___\fracf{^2}=\frac{\pi^2}6$}");
draw FinBlocRepeterl;
endfig;
end;
```

package listings

package listings

Demander un nombre Ajouter 2 Multiplier par 3 Retrancher 2 Afficher le r\'esultat

- package listings
- package algorithms

# Algorithme en LATEX

- package listings
- package algorithms

- 1: Demander un nombre n
- 2:  $n+2 \rightarrow p$
- 3:  $p * 3 \rightarrow q$
- 4:  $q 2 \rightarrow r$
- 5: Afficher le résultat r

- package listings
- · package algorithms
- algobox

- package listings
- package algorithms
- · algobox

| A                                            | lgoBox 0.9 [modifié] : sanstitr | e +_□×                                                                                               |
|----------------------------------------------|---------------------------------|----------------------------------------------------------------------------------------------------|
| Eichier Edition Tutoriel Affichage Extension | Option <u>s</u> <u>A</u> ide    |                                                                                                    |
| ouveau                                       | Ctrl+N                          |                                                                                                    |
| 🚔 <u>O</u> uvrir                             | Ctrl+0                          |                                                                                                    |
| Récemment ouverts                            | •                               |                                                                                                    |
| Sauver Sauver                                | Ctrl+S                          |                                                                                                    |
| Sauver Sous                                  |                                 |                                                                                                    |
| Exporter algorithme complet vers page web    |                                 |                                                                                                    |
| Exporter code vers fichier texte             |                                 |                                                                                                    |
| Exporter code au format ODF                  |                                 |                                                                                                    |
| Exporter code vers document LaTeX            |                                 |                                                                                                    |
| Copie d'écran de l'algorithme                |                                 |                                                                                                    |
| 🚊 Imprimer algorithme                        |                                 |                                                                                                    |
| Ouvrir un <u>e</u> xemple                    |                                 | - Supprimer Ligne/Bloc                                                                               |
| Quitter                                      | Ctrl+Q                          | Pour utiliser une variable, il faut<br>d'abord la déclarer (bouton "Déclarer<br>nouvelle variable"). |

- package listings
- · package algorithms
- · algobox

| 1: | VARIABLES             |
|----|-----------------------|
| 2: | x EST_DU_TYPE NOMBRE  |
| 3: | DEBUT_ALGORITHME      |
| 4: | x PREND_LA_VALEUR x+1 |
| 5: | x PREND_LA_VALEUR 3x  |
| 6: | x PREND_LA_VALEUR x-1 |
| 7: | FIN_ALGORITHME        |

- package listings
- package algorithms
- algobox
- · captures d'écran

- package listings
- package algorithms
- · algobox
- · captures d'écran

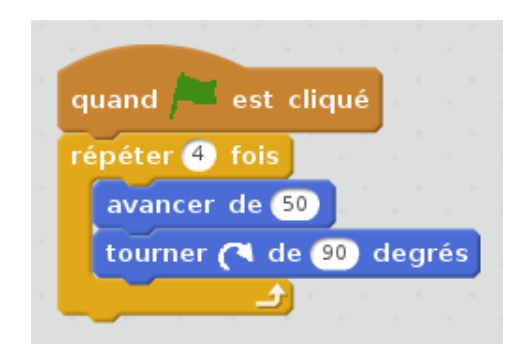

• Pourquoi pas ? :)

- Pourquoi pas ? :)
- Basé sur METAPOST

- Pourquoi pas ? :)
- Basé sur METAPOST
- Introduction de l'algorithmique au collège.

- · Pourquoi pas ? :)
- Basé sur METAPOST
- · Introduction de l'algorithmique au collège.
- · Capture d'écran

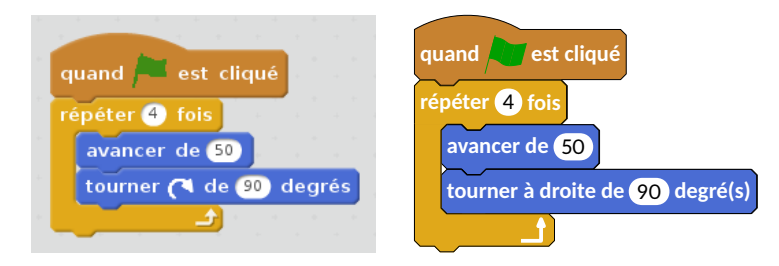

- · Pourquoi pas ? :)
- Basé sur METAPOST
- Introduction de l'algorithmique au collège.
- · Capture d'écran

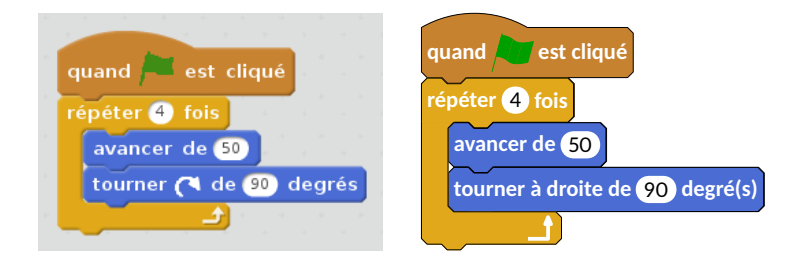

• Typographie, qualité et homogénéïté des documents.

- · Pourquoi pas ? :)
- Basé sur METAPOST
- Introduction de l'algorithmique au collège.
- · Capture d'écran

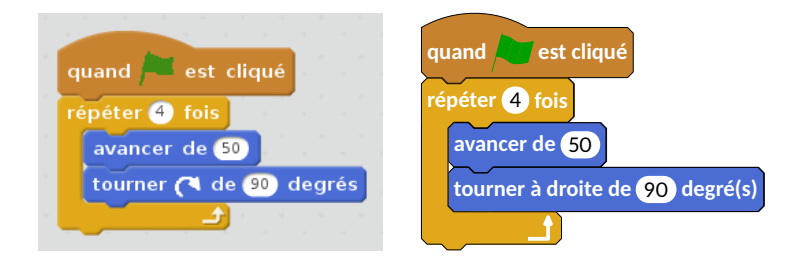

- Typographie, qualité et homogénéïté des documents.
- · Algorithmique débranché

• basé sur TikZ :

- basé sur TikZ :
  - scratch:https://ctan.org/pkg/scratch

- basé sur TikZ :
  - scratch:https://ctan.org/pkg/scratch
  - scratchx:https://www.ctan.org/pkg/scratchx

- basé sur TikZ :
  - scratch:https://ctan.org/pkg/scratch
  - scratchx:https://www.ctan.org/pkg/scratchx
  - tikzcodeblocks :

https://www.ctan.org/pkg/tikzcodeblocks

- basé sur TikZ :
  - scratch:https://ctan.org/pkg/scratch
  - scratchx:https://www.ctan.org/pkg/scratchx
  - tikzcodeblocks :

https://www.ctan.org/pkg/tikzcodeblocks

· basé sur pstricks :

- basé sur TikZ :
  - scratch:https://ctan.org/pkg/scratch
  - scratchx:https://www.ctan.org/pkg/scratchx
  - tikzcodeblocks :

https://www.ctan.org/pkg/tikzcodeblocks

- · basé sur pstricks :
  - scratchTeX :

https://github.com/nicolaspoulain/scratchTeX

#### Installation

· Récupérer l'archive.

```
http://melusine.eu.org/syracuse/G/mp-scratch/
```

#### Installation

· Récupérer l'archive.

```
http://melusine.eu.org/syracuse/G/mp-scratch/
```

· Vérification de la disponibilité des packages particuliers.

#### Installation

· Récupérer l'archive.

http://melusine.eu.org/syracuse/G/mp-scratch/

- · Vérification de la disponibilité des packages particuliers.
- Installation dans un répertoire local.

# À vous de jouer

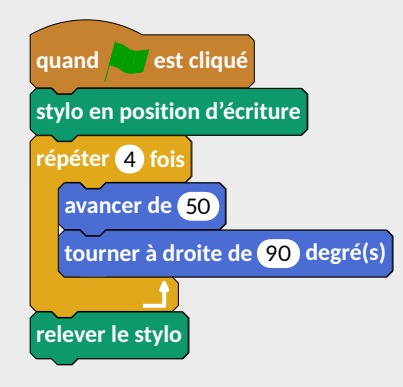

# À vous de jouer

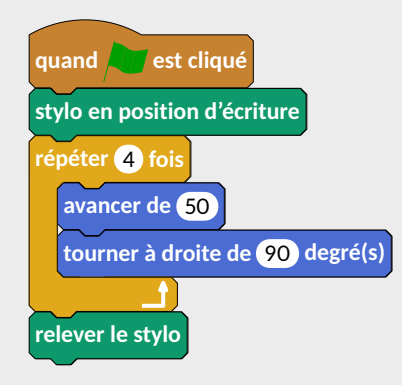

draw Drapeau; draw PoserStylo; draw Repeter("4"); draw Avancer("50"); draw Tournerd("90"); draw FinBlocRepeter; draw ReleverStylo;

| avancer de 10                        |
|--------------------------------------|
| tourner (4 de 15 degrés              |
| tourner 🌶 de 15 degrés               |
|                                      |
| s'orienter à 90V                     |
| s'orienter vers pointeur de souris 🔻 |
|                                      |
| aller à x: 0 y: 0                    |
| aller à pointeur de souris 👻         |
| glisser en 1 secondes à x: 0 y:      |
|                                      |

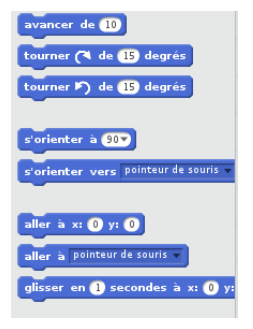

- draw Avancer("10");
- draw Tournerd("90");
- draw Tournerg("90");
- draw Orienter("90");

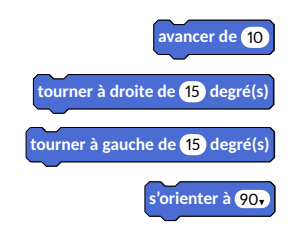

- draw Orienterdirection("pointeur\_de\_souris");
- draw Aller("50","100");
- draw Allera("pointeur\_de\_souris");
- draw Glisser("2", "50", "100");

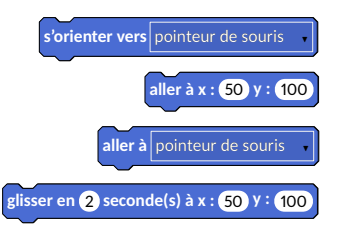

| ajouter 10 à x                     |
|------------------------------------|
| donner la valeur 0 à x             |
| ajouter 10 à y                     |
| donner la valeur 🕕 à y             |
|                                    |
| rebondir si le bord est atteint    |
| fixer le sens de rotation position |
|                                    |

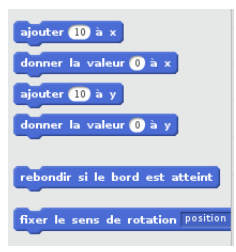

- draw Ajouter("10","x");
- draw Mettre("10","x");
- draw Ajouter("50","y");
- draw Mettre("10","y");
- draw Rebondir;

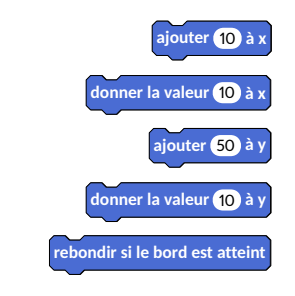

draw FixerSensRotation("position\_\'a\_gauche\_ou\_\'a\_droite");

fixer le sens de la rotation position à gauche ou à droite
#### Groupe « Mouvement »

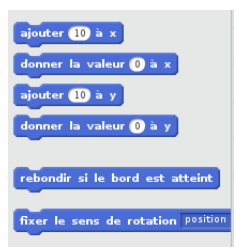

- draw Ajouter("10","x");
- draw Mettre("10","x");
- draw Ajouter("50","y");
- draw Mettre("10","y");
- draw Rebondir;

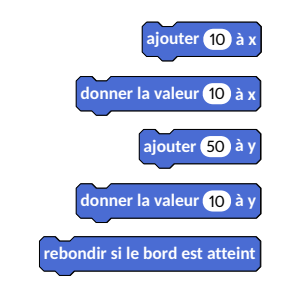

draw FixerSensRotation("position\_\'a\_gauche\_ou\_\'a\_droite");

fixer le sens de la rotation position à gauche ou à droite

- draw Avancer("\opOp{\$\opMouv{abscisse\_x}\bm{+}\opSimple{10}\$}");
- draw Mettre("\opMouv{abscisse\_x}","y");
- draw Ajouter("\opMouv{direction}","y");

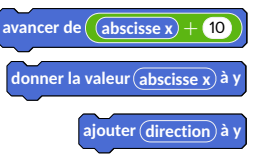

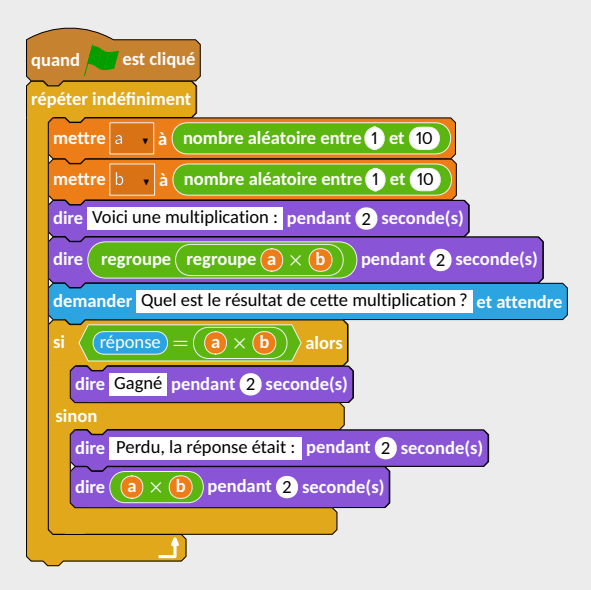

draw Drapeau; draw Repeterl; picture BB[]: BB1=OvalOp("nombre aléatoire entre ", OvalNb("1"), " et ".OvalNb("10")); draw MettreVar("a",BB1); draw MettreVar("b",BB1); draw DireT ("Voici une multiplication :", "2"): BB2=OvalOp("regroupe", OvalVar("a")," \$\bm{\times}\$ ",OvalVar("b")); draw DireT(OvalOp("regroupe",BB2),"2"); draw Demander ( "Quel est le résultat de cette multiplication ?") : BB3=OvalOp(OvalVar("a"), " \$\bm{\times}\$ ", OvalVar("b")); BB4=TestOp(OvalCap("réponse"), "\$\bm{=}\$",BB3); draw Si(BB4); draw DireT("Gagné","2"); draw Sinon; draw DireT ("Perdu, la réponse était : ", "2"); draw DireT(BB3,"2"); draw FinBlocSi: draw FinBlocRepeter;

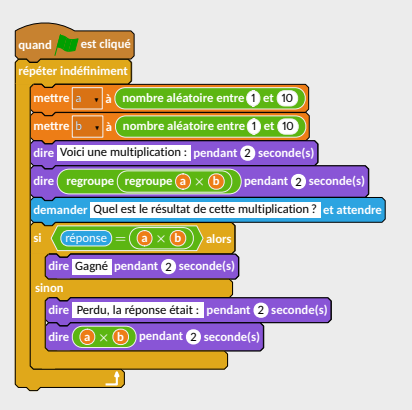

| dire Hello! pendant 2 secondes                   |
|--------------------------------------------------|
| dire Hello!                                      |
| penser à <mark>Hmm</mark> pendant 2 seco         |
| penser à Hmm                                     |
| montrer                                          |
| cacher                                           |
|                                                  |
| basculer sur le costume <sup>costume2</sup>      |
| costume suivant                                  |
| basculer sur l'arrière-plan <sup>arrière</sup> - |

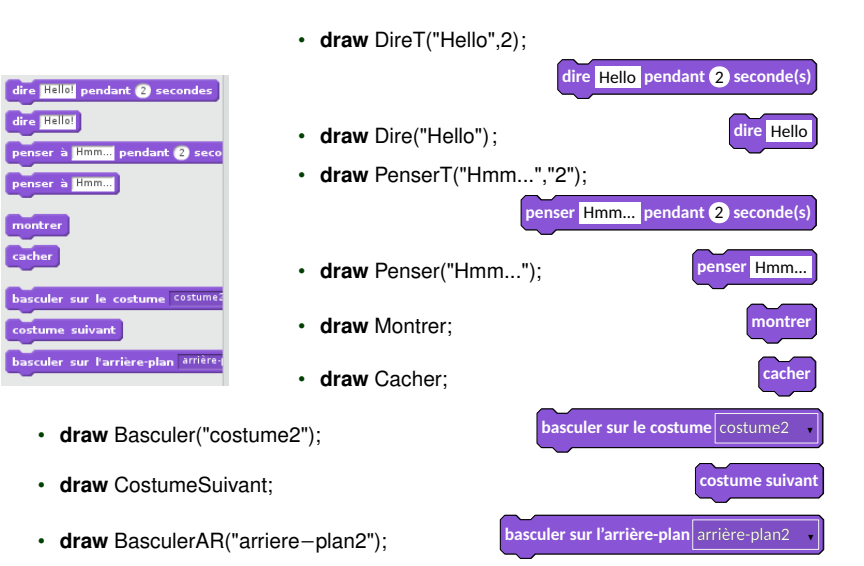

| ajouter à l'effet couleur v 25    |
|-----------------------------------|
| mettre l'effet couleur v à 0      |
| annuler les effets graphiques     |
| ajouter 10 à la taille            |
| mettre à 100 % de la taille initi |
| aller au premier plan             |
| déplacer de 1 plans arrière       |

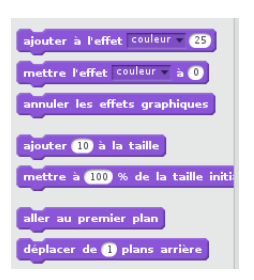

draw AllerPPlan:

٠

٠

•

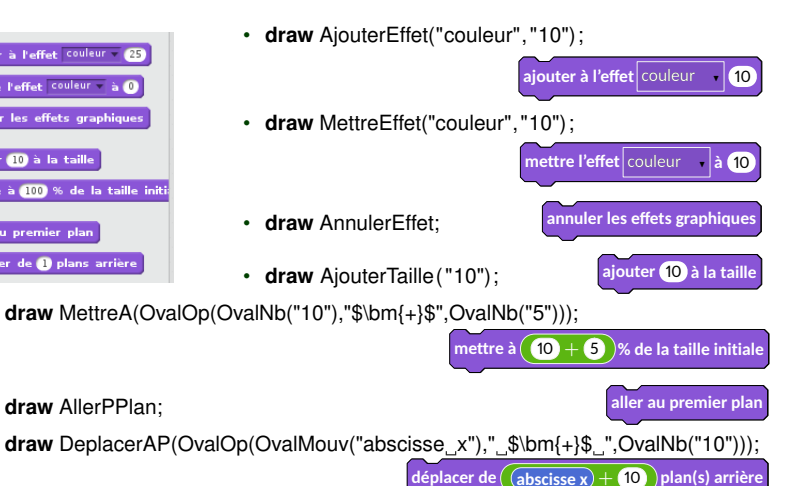

Quand « la scène » est sélectionnée, on dispose également des commandes :

• draw BasculerARA("arriere-plan2");

· draw ARSuivant;

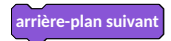

et attendre

basculer sur l'arrière-plan arriere-plan2

et attendre

arrière-plan suivant

#### Groupe « Apparence »

Quand « la scène » est sélectionnée, on dispose également des commandes :

basculer sur l'arrière-plan arriere-plan2

- draw BasculerARA("arriere-plan2");
- draw ARSuivant;

Les « opérateurs »

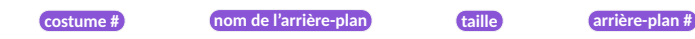

s'obtiennent avec la commande OvalApp().

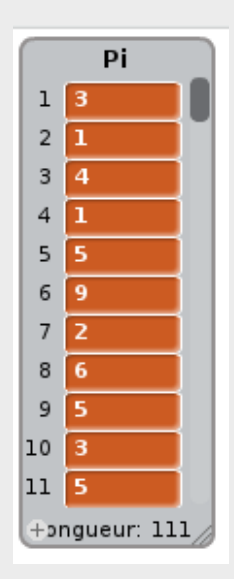

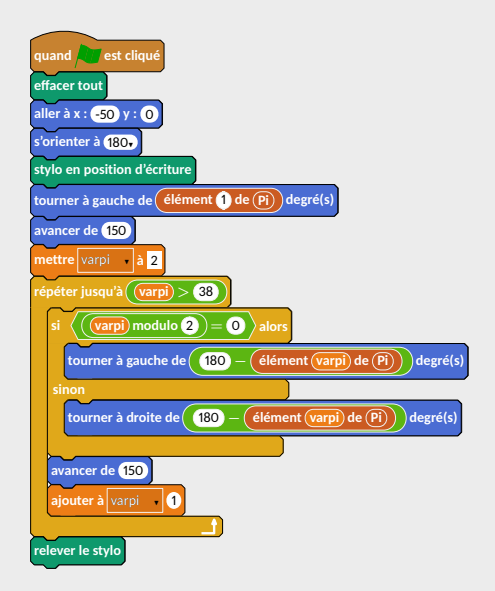

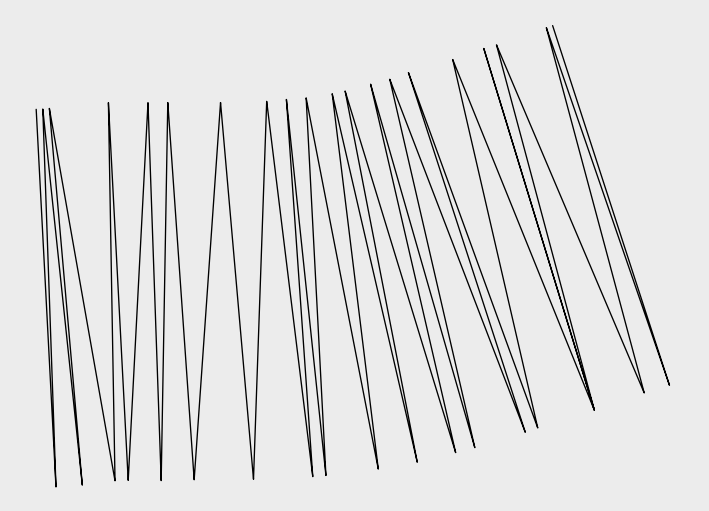

```
draw Drapeau;
draw Effacer:
draw Aller("-50","0");
draw Orienter("180");
draw PoserStylo;
picture BB[]:
BB1=OvalListMulti("élément", OvalNb("1"), "de ",
   OvalList("Pi"));
draw Tournerg(BB1):
draw Avancer("150"):
draw MettreVar("varpi","2");
draw RepeterJ(OvalOp(OvalVar("varpi"), " $\bm{>}$ ",
     OvalNb("38")));
BB2=OvalOp(OvalVar("varpi"), "modulo", OvalNb("2"));
BB3=TestOp(BB2," $\bm{=}$ ",OvalNb("0"));
draw Si(BB3):
BB4=OvalListMulti("élément", OvalVar("varpi"), "de ",
OvalList("Pi"));
draw Tournerg(OvalOp(OvalNb("180"), " $\bm{-}$ ".BB4));
draw Sinon:
draw Tournerd(OvalOp(OvalNb("180")," $\bm{-}$",BB4));
draw FinBlocSi:
draw Avancer("150"):
draw AjouterVar("varpi","1");
draw FinBlocRepeter;
draw ReleverStylo:
```

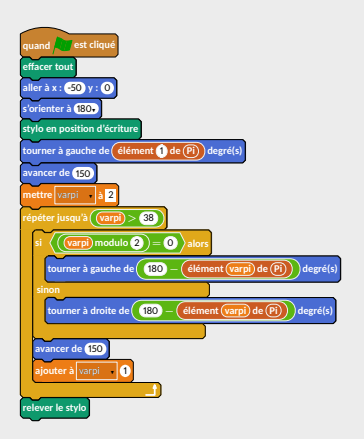

#### Groupe « Son »

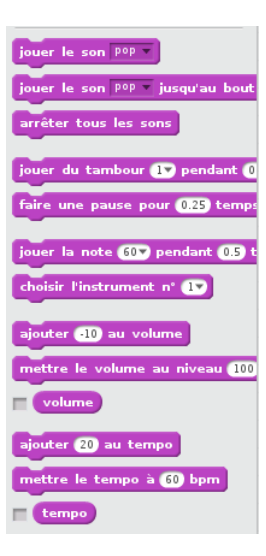

arrêter tous les sons

iouer le son miaou

#### Groupe « Son » draw Jouer("miaou"); jouer le son miaou jusqu'au bout draw JouerT("miaou"); jouer le son POP draw ArreterSon: ٠ jouer le son 📭 jusqu'au bout draw Tambour("2","0.25"); arrêter tous les sons jouer du tambour 2 pendant 0.25 temps jouer du tambour 1 pendant 🚺 faire une pause pour (0.25) temps draw Pause("0.25"); faire une pause pour 0.25 temp draw JouerNote("50","0.25"); jouer la note 607 pendant 0.5 jouer la note 50, pendant 0.25 temps choisir l'instrument n° ा draw ChoisirInstrument("17"); choisir l'instrument 17. ajouter 🕕 au volume mettre le volume au niveau 100 draw AjouterVol("-10"); volume mettre le volume au niveau 15 % draw MettreVol("15"); ajouter (20) au tempo draw AjouterTempo("20"); mettre le tempo à 60 bpm tempo mettre le tempo à (15) bpm draw MettreTempo("15"); ٠

ajouter -10 au volume

ajouter 20 au tempo

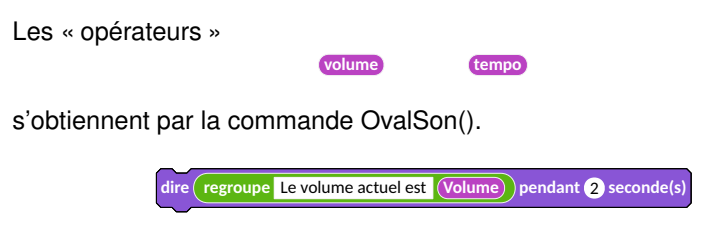

draw DireT(OvalOp("regroupe", RecText("Le volume actuel est
"), OvalSon("Volume")), "2");

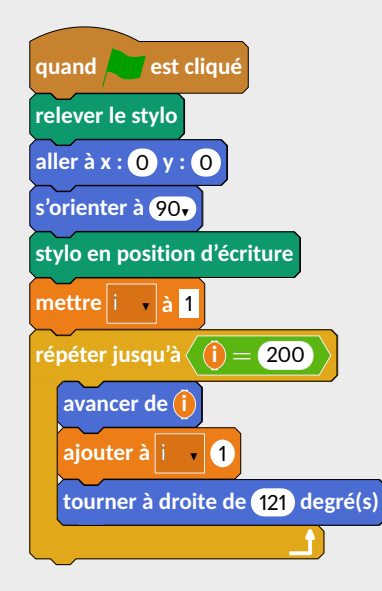

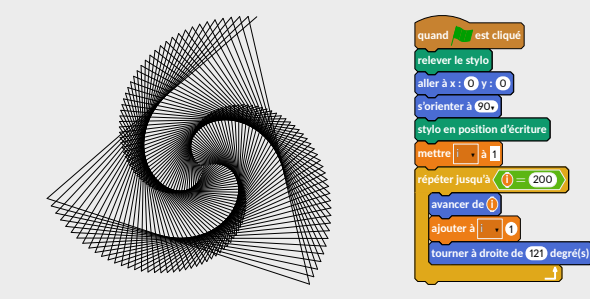

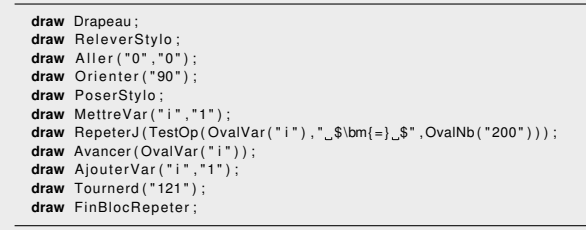

#### Groupe « Stylo »

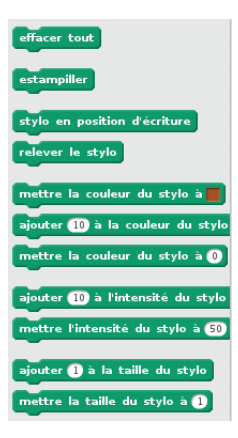

# Groupe « Stylo »

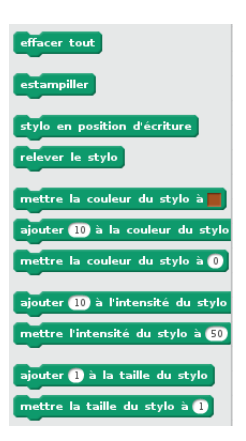

- draw Effacer: effacer tout draw Estampiller; estampiller stylo en position d'écriture draw PoserStylo: ٠ relever le stylo draw ReleverStylo: draw MettreCouleur("Magenta",1,0,1); mettre la couleur du stylo à draw MettreCS("25"); mettre la couleur du stylo à 25 draw MettrelS("15"); mettre l'intensité du stylo à 15 draw AjouterTS("12"); ajouter (12) à la taille du stylo draw AjouterCS("15"); ajouter (15) à la couleur du stylo ٠
- draw AjouterIS(OvalOp(OvalNb("15"), "\$\bm{-}\$", OvalNb("10")));
- draw MettreTS(OvalOp(OvalNb("15"), "\$\bm{\times}\$", OvalNb("10")));

ajouter (15) – 10) à l'intensité du stylo

mettre la taille du stylo à 15 × 10

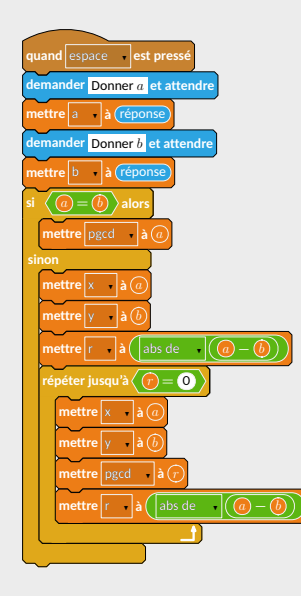

```
draw QPresse("espace");
draw Demander("Donner $a$");
draw MettreVar("a", OvalCap("réponse"));
draw Demander("Donner_$b$");
draw MettreVar("b", OvalCap("réponse"));
draw Si(TestOp(OvalVar("$a$"), "$\bm{=}$", OvalVar("$b$")));
draw MettreVar("pgcd", OvalVar("$a$"));
draw Sinon:
draw MettreVar("x", OvalVar("$a$"));
draw MettreVar("y", OvalVar("$b$"));
picture BB[]:
BB1=OvalOp(OvalVar("$a$"), "$\bm{-}$", OvalVar("$b$"));
draw MettreVar("r", OvalOp(RecMenuOp("abs de "), BB1));
draw RepeterJ(TestOp(OvalVar("$r$"), "$\bm{=}$", OvalNb("0")));
draw MettreVar("x", OvalVar("$a$"));
draw MettreVar("y", OvalVar("$b$"));
draw MettreVar("pgcd", OvalVar("$r$"));
draw MettreVar("r", OvalOp(RecMenuOp("abs de "), BB1));
draw FinBlocRepeter:
draw FinBlocSi:
```

#### Groupe « Données »- Variables

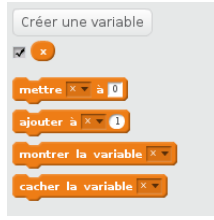

# Groupe « Données »- Variables

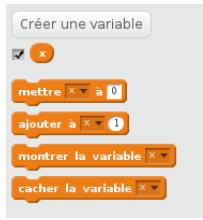

- draw MettreVar("pi","0");
- draw AjouterVar("pi", "1");
- draw MontrerVar("pi");
- draw CacherVar("pi");

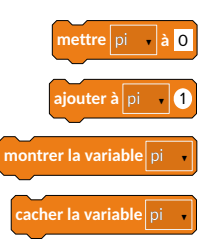

#### Groupe « Données »- Listes

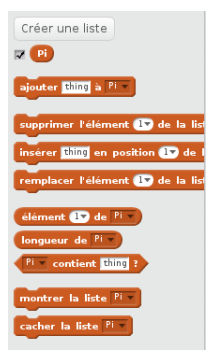

Créer une liste

ajouter thing à Pi -

longueur de Pi -Pi - contient thing ?

montrer la liste <sup>Pi</sup>

supprimer l'élément 💽 de la list

insérer thing en position 1 de

remplacer l'élément 💵 de la lis

# Groupe « Données »- Listes

- draw AjouterList(RecText("\LaTeX"),"Listepi");
  - ajouter **ETEX** à Listepi
- draw SupprimerList(RecText("\LaTeX"),"Listepi");

supprimer l'élément Ex de la liste Listepi

draw InsererList(RecText("\MP"),"1"," Listepi ");

insérer METAPOST en position 🕞 de la liste Listepi

 draw RemplacerList(3,"Listepi",OvalOp(OvalNb("4")," \$\bm{+}\$",OvalNb("5")));

remplacer l'élément 3 de la liste Listepi 👘 par 🚺

- draw MontrerList("Listepi");
- draw CacherList("Listepi");

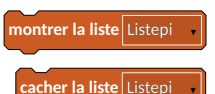

#### Les « opérateurs »

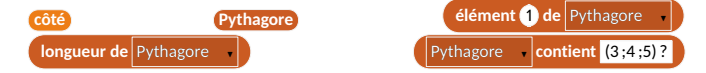

s'obtiennent par les commandes \OvalVar() et \OvalListMulti ().

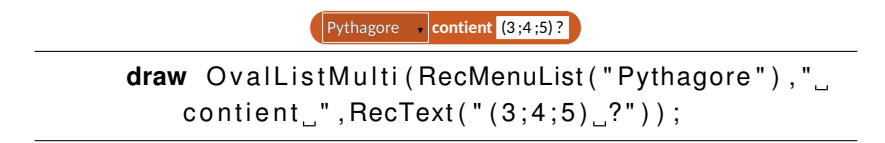

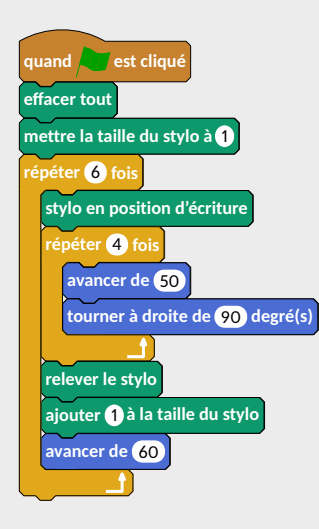

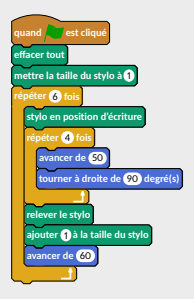

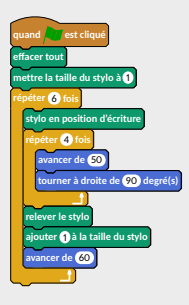

# 

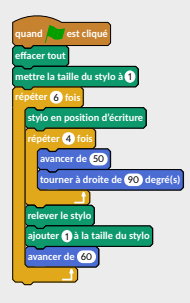

# 

| draw | Drapeau ;       |
|------|-----------------|
| draw | Effacer;        |
| draw | MettreTS("1");  |
| draw | Repeter("6");   |
| draw | PoserStylo;     |
| draw | Repeter("4");   |
| draw | Avancer("50");  |
| draw | Tournerd("90"); |
| draw | FinBlocRepeter; |
| draw | ReleverStylo;   |
| draw | AjouterTS("1"); |
| draw | Avancer("60");  |
| draw | FinBlocRepeter; |
|      |                 |

# Groupe « Évènements »

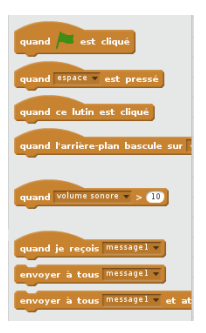

# Groupe « Évènements »

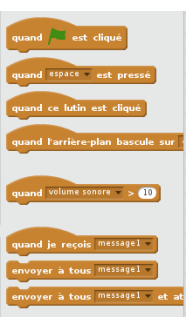

- guand 🔊 est cliqué draw Drapeau; draw QPresse("espace"); uand espace est pressé draw QLutinPresse: quand ce lutin est clique draw QBasculeAR("arriere-plan1"); quand l'arrière-plan bascule sur arrière-plan1 draw QVolumeSup("Volume\_sonore", OvalNb("10"));
- draw QRecevoirMessage("message1"); ٠
- draw EnvoyerMessage("message1"); ٠
- draw EnvoyerMessageA("message1"); ٠

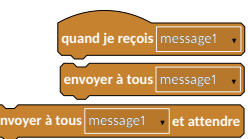

10

# Groupe « Évènements »

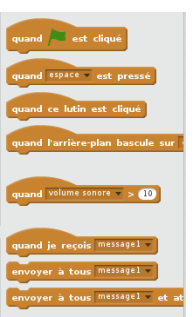

٠

- guand 🔊 est cliqué draw Drapeau; uand espace est pressé draw QPresse("espace"); draw QLutinPresse: quand ce lutin est clique draw QBasculeAR("arriere-plan1"); quand l'arrière-plan bascule sur arrière-plan1 draw QVolumeSup("Volume\_sonore", OvalNb("10")); 10 draw QRecevoirMessage("message1"); quand je reçois message1 draw EnvoyerMessage("message1"); envover à tous message1
- draw EnvoyerMessageA("message1");

Quand « la scène » est sélectionnée, on dispose de :

draw QScenePressee;

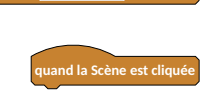

nvoyer à tous message1 🚽 et attendre

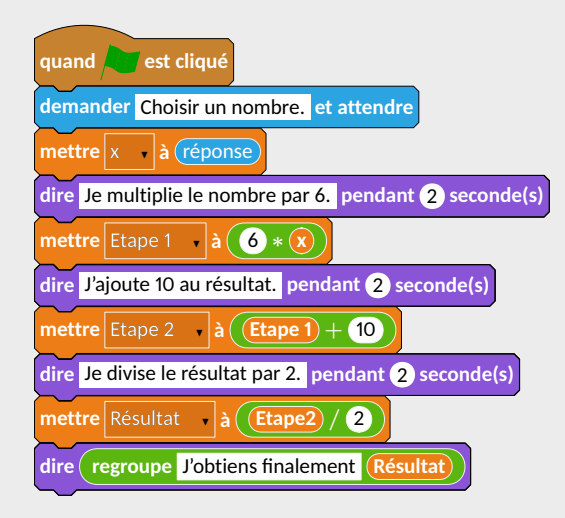

| quand est cliqué                                         |
|----------------------------------------------------------|
| demander Choisir un nombre. et attendre                  |
| mettre x à réponse                                       |
| dire Je multiplie le nombre par 6. pendant 2 seconde(s   |
| mettre Etape 1 à 6 * 🛞                                   |
| dire J'ajoute 10 au résultat. pendant (2) seconde(s)     |
| mettre Etape 2 à Etape 1 + 10                            |
| dire Je divise le résultat par 2. pendant (2) seconde(s) |
| mettre Résultat à Etape2 / 2                             |
| dire regroupe J'obtiens finalement Résultat              |

```
draw Drapeau;
draw Demander("Choisir_un_nombre.");
draw MettreVar("x",OvalCap("réponse"));
draw DireT("Je_multiplie_le_nombre_par_6.","2");
draw MettreVar("Etape_1",OvalOp(OvalNb("6"),"_$\bm{+}$_",OvalVar("x")));
draw DireT("J'ajoute_10_au_résultat.","2");
draw MettreVar("Etape_2",OvalOp(OvalVar("Etape_1"),"_$\bm{+}$_",OvalNb("10")));
draw DireT("Je_divise_le_résultat par 2.","2");
draw MettreVar("Résultat",OvalOp(OvalVar("Etape2"),"_$\bm{+}$_",OvalNb("10")));
draw DireT("le_divise_le_résultat par 2.","2");
draw MettreVar("Résultat",OvalOp(OvalVar("Etape2"),"_$\bm{+}})
```

#### Groupe « Contrôle »

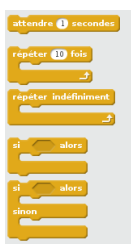
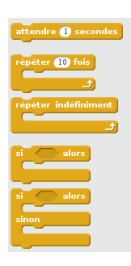

draw Attendre("1");

draw Repeter(10);

draw LigneVide;
 draw FinBlocRepeter;

draw Repeterl;

• draw LigneVide;

draw FinBlocRepeterl;

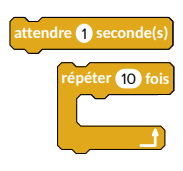

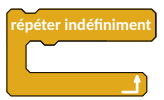

"))); draw LigneVide; draw FinBlocSi;

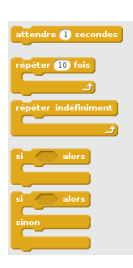

• draw Attendre("1");

draw Repeter(10);

- draw LigneVide;
   draw FinBlocRepeter;
  - draw Repeterl;
- draw LigneVide;
   draw FinBlocRepeterl;

```
    draw Si(TestOp(OvalVar("x"),
"...$\bm{=}$...", OvalNb("20
```

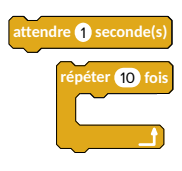

```
répéter indéfiniment
```

```
C.Poulain - MP-Scratch - 11 juin 2018 - Diapositive 33/61
```

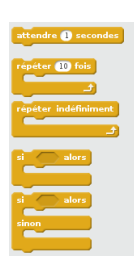

• draw Attendre("1");

draw Repeter(10);

- draw LigneVide;
   draw FinBlocRepeter;
  - draw Repeterl;
- draw LigneVide;

draw FinBlocRepeterl;

```
    draw Si(TestOp(OvalVar("x"),
"_$\bm{=}$_",OvalNb("20
")));
    draw LigneVide;
draw FinBlocSi;
```

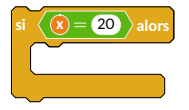

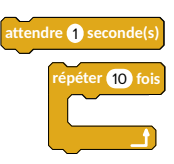

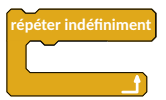

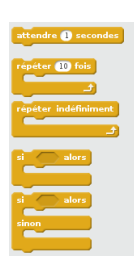

• draw Attendre("1");

draw Repeter(10);

- draw LigneVide;
   draw FinBlocRepeter;
  - draw Repeterl;
- draw LigneVide;

draw FinBlocRepeterl;

```
draw Si(TestOp(OvalVar("x"),
"_$\bm{=}$_",OvalNb("20
")));
draw LigneVide;
draw Sinon;
draw LigneVide;
draw FinBlocSi;
```

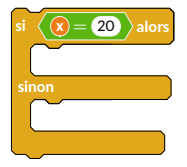

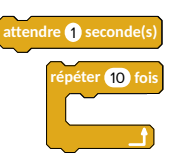

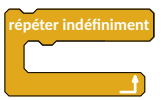

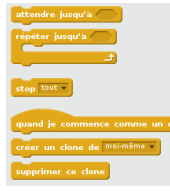

draw AttendreJ(TestOp(OvalVar("x"),"\_\$\bm{=}\$\_",OvalNb(" 20")))

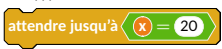

- draw RepeterJ(TestOp(OvalVar("x"),"\_\$\bm{=}\$\_ ",OvalNb("20")));
  - draw LigneVide;
  - draw FinBlocRepeter;

- draw Stop("ce\_script");
- draw CommencerClone;
- draw CreerClone("Lutin1");
- draw SupprimerClone;

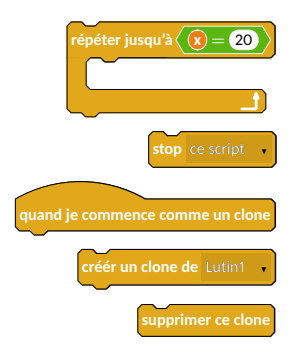

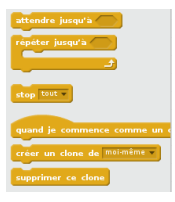

# À vous de jouer!

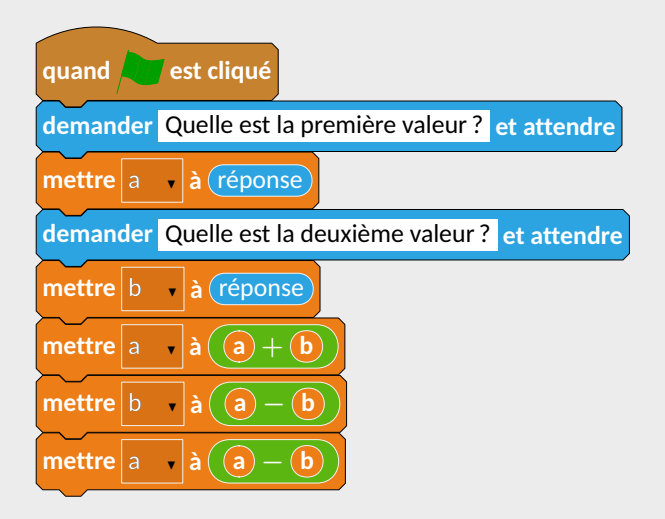

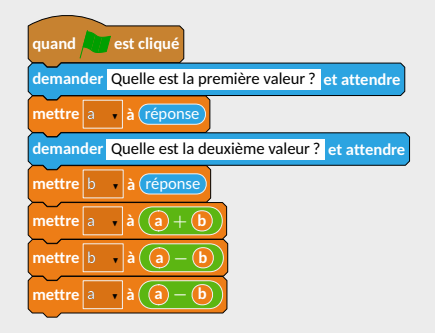

```
draw Drapeau;
draw Demander("Quelle est la première valeur?");
draw MettreVar("a",OvalCap("réponse"));
draw Demander("Quelle est la deuxième valeur?");
draw MettreVar("b",OvalCap("réponse"));
picture BB[];
BB1=OvalOp(OvalVar("a"),"$\bm{+}$",OvalVar("b"));
BB2=OvalOp(OvalVar("a"),"$\bm{+}$",OvalVar("b"));
draw MettreVar("a",BB1);
draw MettreVar("a",BB2);
draw MettreVar("a",BB2);
```

### Groupe « Capteurs »

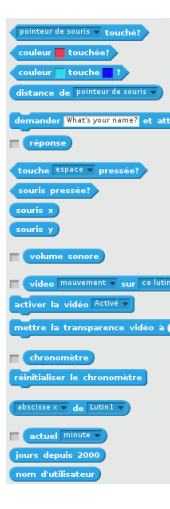

# Groupe « Capteurs »

draw Demander("Quel\_est\_votre\_nom\_?");

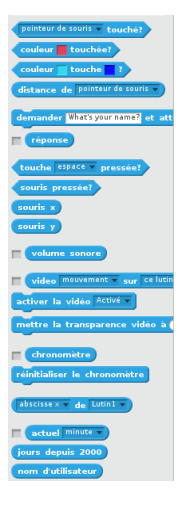

 demander Quel est votre nom? et attendre

 • draw ActiverVideo("activ\'e");

 • draw TransparenceVideo("15");

 mettre la transparence vidéo à 15 %

 • draw ReinitChrono;

### Groupe « Capteurs »

draw Demander("Quel\_est\_votre\_nom\_?");

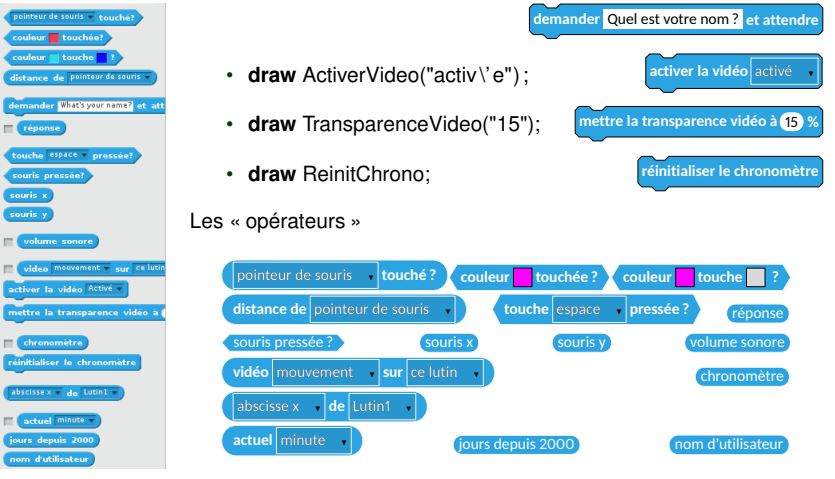

s'obtiennent par les commandes OvalCap et TestCap.

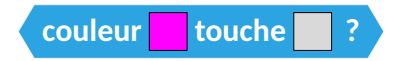

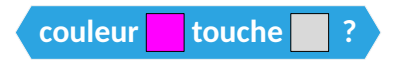

#### 

# À vous de jouer!

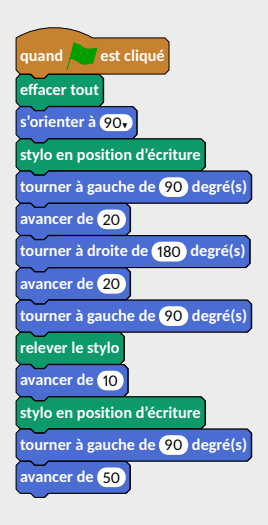

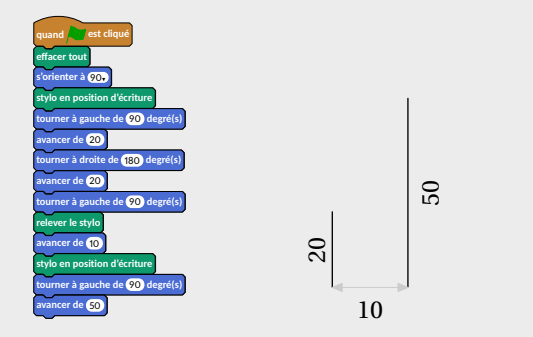

draw Drapeau; draw Cffacer; draw Cfenter("90"); draw PoserStylo; draw Tournerg("90"); draw Avancer("20"); draw Tournerd("180"); draw Avancer("20"); draw ReleverStylo; draw ReleverStylo; draw PoserStylo; draw Avancer("10"); draw Avancer("50");

#### Groupe « Opérateurs »

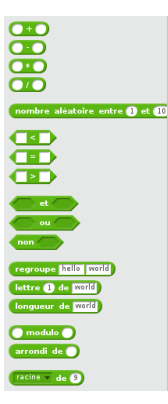

### Groupe « Opérateurs »

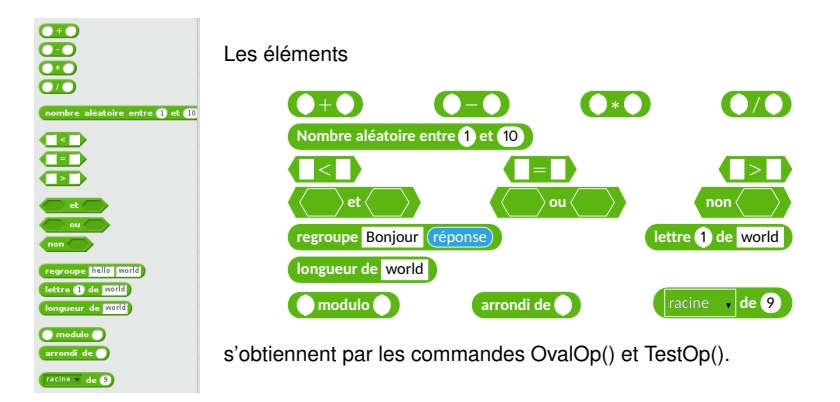

# À vous de jouer!

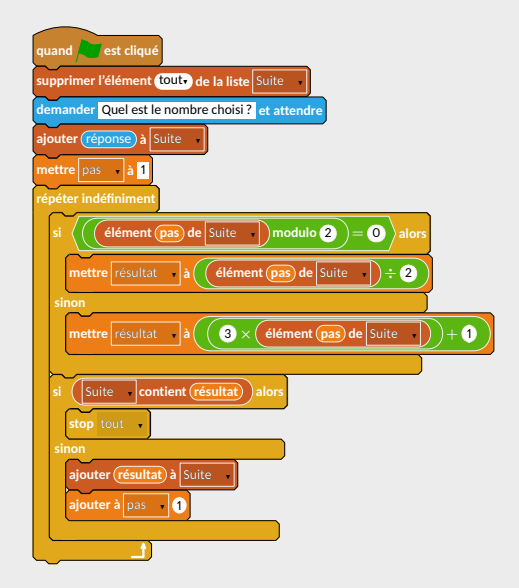

```
draw Drapeau;
draw SupprimerListe("tout", "Suite");
draw Demander("Quel.est.le.nombre.choisi.?");
draw AjouterListe (OvalCap("réponse"), "Suite");
draw MettreVar("pas","1");
draw Repeterl;
picture BB[];
BB1=OvalListMulti("élément", OvalVar("pas"), ", de.,", RecMenuList("Suite"));
BB2=OvalOp(BB1, ", modulo, ", OvalNb("2"));
BB3=TestOp(BB2,", $\bm{=}$", OvalNb("0"));
BB4=OvalOp(BB1,",$\bm{\div}$,",OvalNb("2"));
BB5=OvalOp(OvalNb("3")," $\bm{\times}$,",BB1);
BB6=OvalOp(BB5,", $\bm{+}$, ", OvalNb("1"));
draw Si(BB3);
draw MettreVar("résultat", BB4);
draw Sinon;
draw MettreVar("résultat", BB6);
draw FinBlocSi:
BB7=OvalListMulti(RecMenuList("Suite"), ..., contient, ..", OvalVar("résultat"));
draw Si(BB7);
draw Stop("tout"):
draw Sinon:
draw AjouterListe (OvalVar("résultat"), "Suite");
draw AjouterVar("pas","1");
draw FinBlocSi:
draw FinBlocRepeter;
```

# Groupe « Ajouter blocs »

### Groupe « Ajouter blocs »

• draw NouveauBloc("Pentagone");

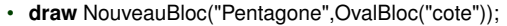

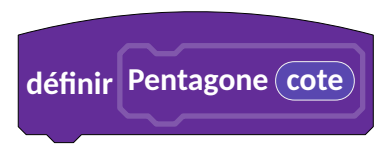

définir Pentagone

• draw Bloc("Pentagone");

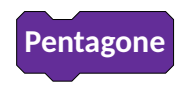

# À vous de jouer!

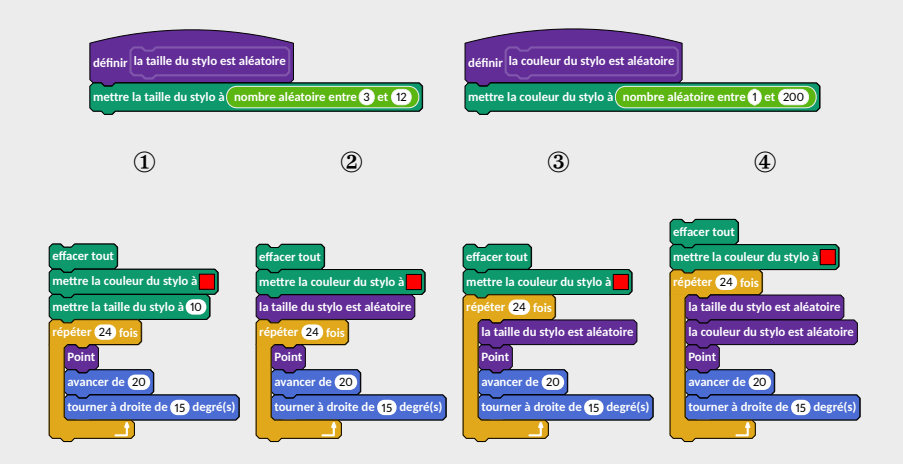

# À vous de jouer!

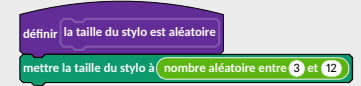

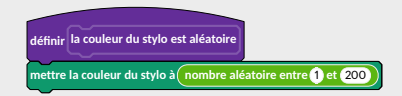

```
draw NouveauBloc("la taille du stylo est aléatoire");
draw MettreTS(OvalOp("nombre aléatoire entre ",OvalNb("3")," et ",OvalNb("12")));
endfig;
```

Avec plusieurs éléments ?

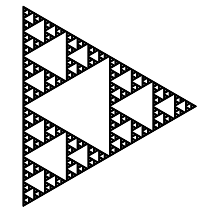

### Avec plusieurs éléments ?

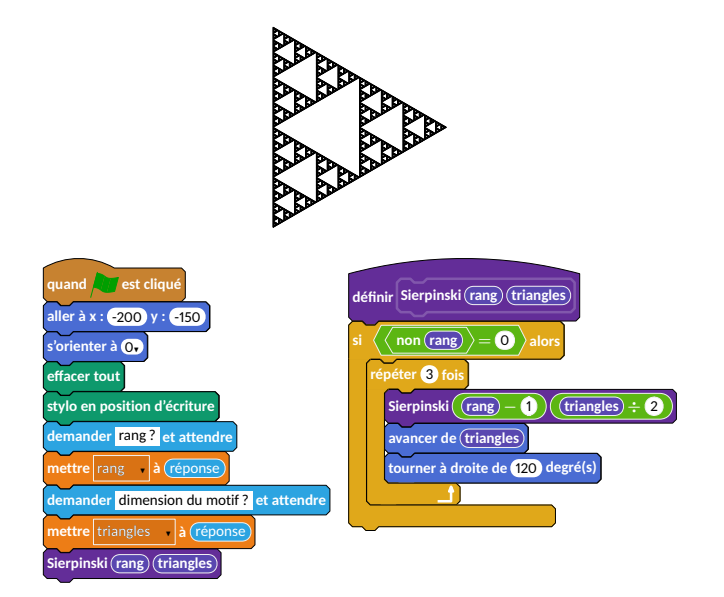

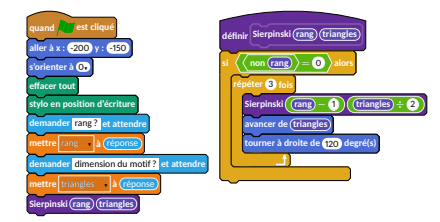

```
draw Drapeau;
draw Aller("-200","-150"); draw Orienter("0");
draw Effacer: draw PoserStylo:
draw Demander("rang?");
draw MettreVar("rang", OvalCap("réponse"));
draw Demander ( "dimension du motif ?" ) :
draw MettreVar("triangles", OvalCap("réponse"));
draw Bloc("Sierpinski", OvalBloc("rang"), OvalBloc("triangles"));
coinprec := (8.5cm,0);
draw NouveauBloc("Sierpinski".OvalBloc("rang").OvalBloc("triangles"));
picture BB[];
BB1=TestOp("non", OvalBloc("rang"));
BB2=TestOp(BB1." = ",OvalNb("0"));
draw Si(BB2):
draw Repeter("3");
BB3=OvalOp(OvalBloc("rang"), " - ", OvalNb("1"));
BB4=OvalOp(OvalBloc("triangles"), " + ", OvalNb("2"));
draw Bloc("Sierpinski",BB3,BB4);
draw Avancer(OvalBloc("triangles"));
draw Tournerd("120"):
draw FinBlocRepeter; draw FinBlocSi;
```

· Changer la couleur des lignes des blocs

· Changer la couleur des lignes des blocs

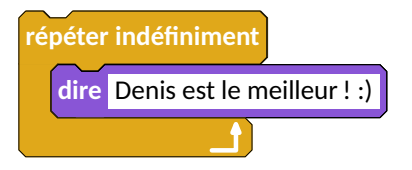

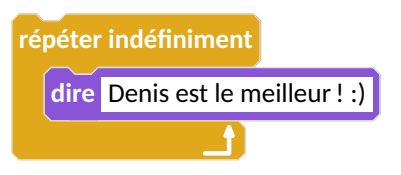

· Changer la couleur des lignes des blocs

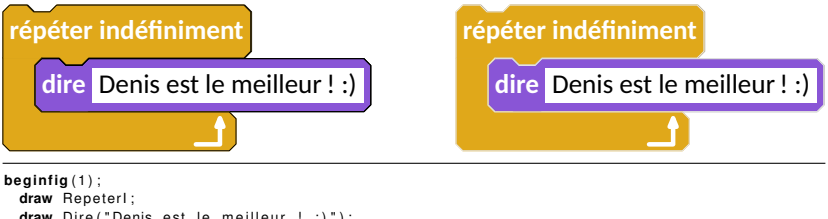

```
draw Dire("Denis_est_le_meilleur_!_:)");
draw FinBlocRepeterl;
endfig;
CoulLignes:=0.9white;
beginfig(2);
draw Repeterl;
draw Dire("Denis_est_le_meilleur_!_:)");
draw FinBlocRepeterl;
```

endfig;

· La possibilité d'adapter le contenu des blocs

· La possibilité d'adapter le contenu des blocs

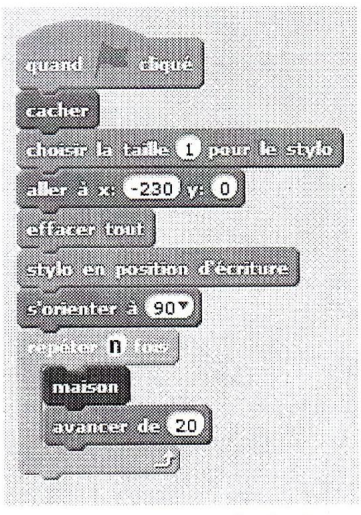

#### programme principal

· La possibilité d'adapter le contenu des blocs

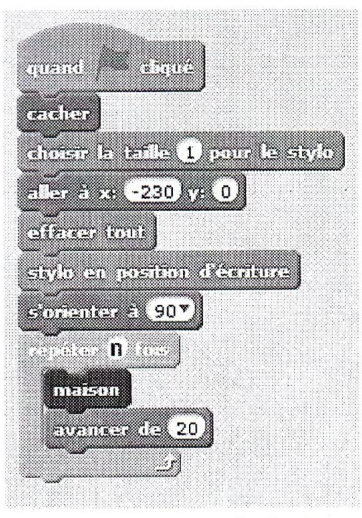

programme principal

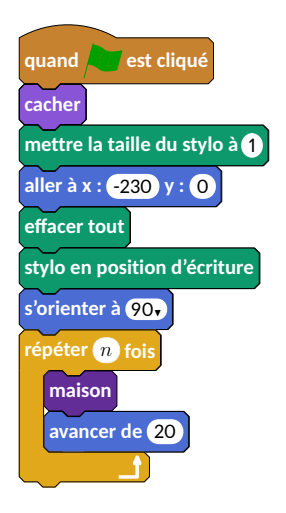

· Les lignes vides

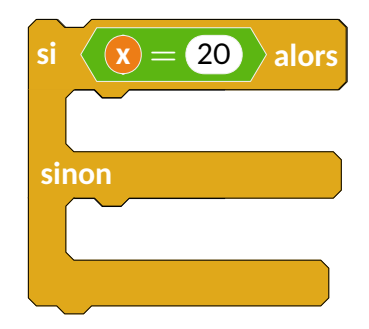

· Les lignes vides

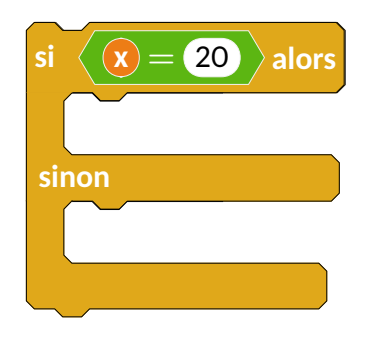

```
beginfig(5);
draw Si(TestOp(OvalVar("x"),"_$\bm{=}$_",OvalNb("20")));
draw LigneVide;
draw Sinon;
draw LigneVide;
draw FinBlocSi;
endfig;
```

· Les blocs vides

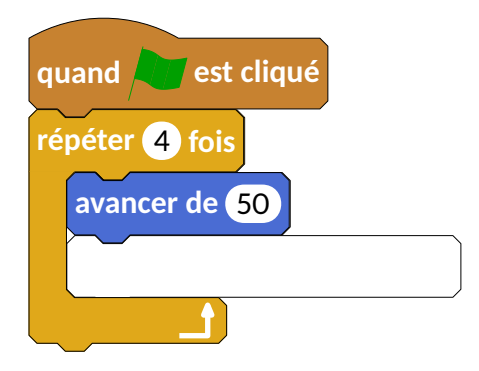

· Les blocs vides

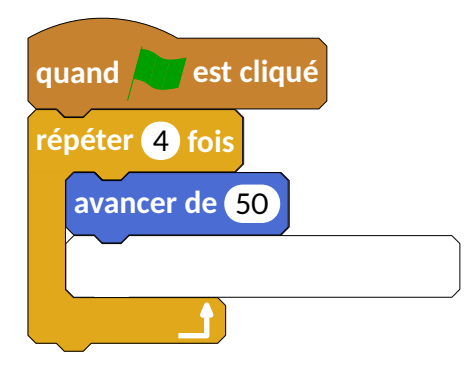

draw Drapeau; draw Repeter("4"); draw Avancer("50"); draw CommandeVide("5"); draw FinBlocRepeter;
· Les lignes pointillés

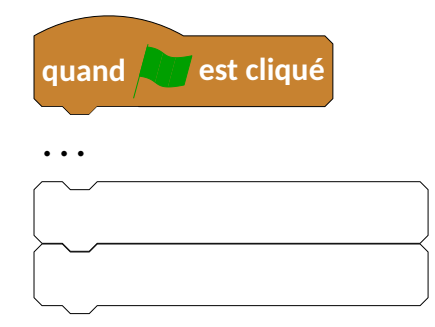

· Les lignes pointillés

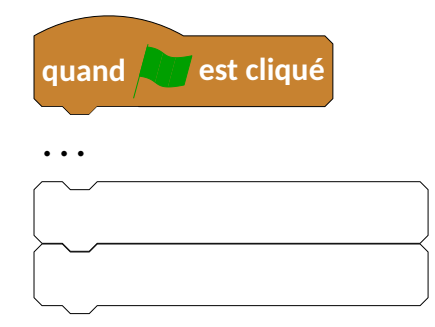

· Les lignes pointillés

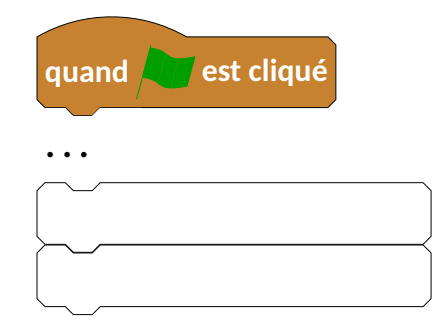

draw Drapeau; draw LignePointilles; draw CommandeVide("5");

draw CommandeVide("5");

· Les commentaires « en continu »

· Les commentaires « en continu »

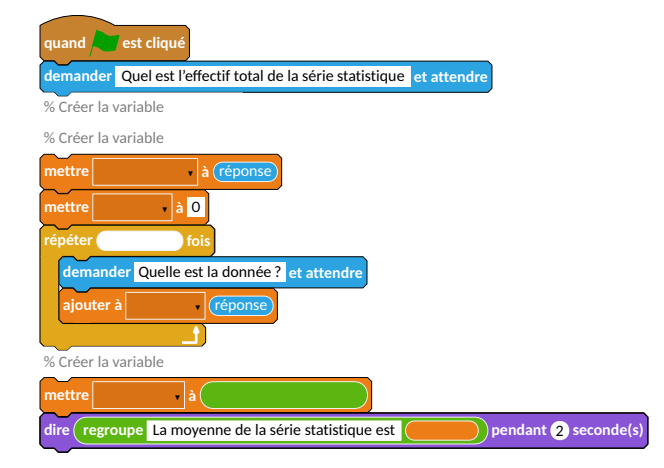

```
draw Drapeau;
draw Demander("Quel est l'effectif total de la série statistique ?");
draw Commentaires("% Créer la variable");
draw Commentaires("% Créer la variable");
draw Mettre Var ("\phantom {Effe ctiftotal}", OvalCap("réponse"));
draw Mettre Var ("\phantom {Effe ctiftotal}");
draw Demander("Quelle est la donnée ?");
draw Demander("Quelle est la donnée ?");
draw FinBlocRepeter;
draw Commentaires("% Créer la variable");
draw Mettre Var ("\phantom {Somme}", OvalCap("réponse"));
draw FinBlocRepeter;
draw Commentaires("% Créer la variable");
draw Mettre Var ("\phantom {Moyenne}", OvalOp("\phantom {$\mbox{Somme}\bm{\div}\mbox{Effe ctiftotal}}
"));
draw DireT(OvalOp("regroupe", RecText("La moyenne de la série statistique est
"), OvalVar("\phantom {Moyenne}"), "2");
```

· Les commentaires

· Les commentaires en fin de ligne

· Les commentaires en fin de ligne

| quand est clique On lance le script par ce bloc                                   |
|-----------------------------------------------------------------------------------|
| avancer de 50 Le lutin va-t-il tracer un segment ?                                |
| tourner à droite de 90 degré(s) Est-ce le bon angle pour obtenir u                |
| avancer de 50                                                                     |
| tourner à droite de 90 degré(s) On ne peut pas calculer $\int_{1}^{2} x^{2} dx$ ? |

· Les commentaires en fin de ligne

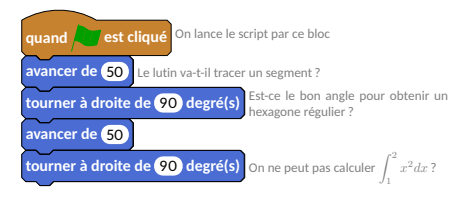

draw CommentairesLigne ("\footnotesize On lance le script par ce bloc");

```
draw Avancer("50");
```

```
draw CommentairesLigne ("\footnotesize Le lutin va-t-il tracer un segment ?");
```

```
draw Tournerd("90");
```

```
draw CommentairesLigne("\footnotesize\begin{minipage}{150 pt}Est-ce le bon angle pour obtenir un hexagone
régulier?\end{minipage}");
```

```
draw Avancer("50");
```

```
draw Tournerd("90");
```

```
draw CommentairesLigne("\footnotesize On ne peut pas calculer $\displaystyle\int_1^2x^2dx$?");
```

· La numérotation des lignes

La numérotation des lignes

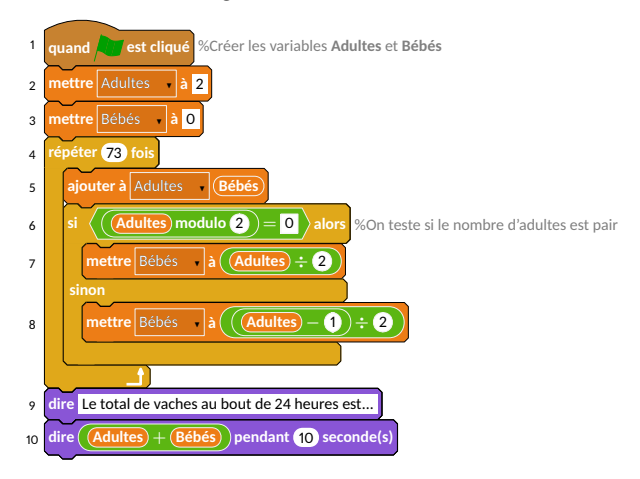

```
draw Drapeau;
draw CommentairesLigne("%Créer les variables \textbf{Adultes} et \textbf{Bébés}"):
draw MettreVar("Adultes","2");
draw MettreVar("Bébés","0");
draw Repeter ("73"):
picture BB[1:
BB1=OvalVar("Bébés");
BB2=OvalOp(OvalVar("Adultes"), "modulo", OvalNb("2"));
BB3=TestOp(BB2, "$\bm{=}$", RecText("0"));
BB4=OvalOp(OvalVar("Adultes"), "$\bm{\div}$", OvalNb("2"));
BB5=OvalOp(OvalVar("Adultes"), "$\bm{-}$", OvalNb("1"));
BB6=OvalOp(BB5, "$\bm{\ div}$", OvalNb("2"));
BB7=OvalOp(OvalVar("Adultes"), "$\bm{+}$", OvalVar("Bébés"));
draw AjouterVar("Adultes",BB1);
draw Si(BB3):
draw CommentairesLigne ( "%On teste si le nombre d'adultes est pair" ) :
draw MettreVar("Bébés", BB4);
draw Sinon:
draw MettreVar("Bébés", BB6);
draw FinBlocSi:
draw FinBlocRepeter;
draw Dire ("Le total de vaches au bout de 24 heures est...") :
draw DireT(BB7."10");
```

L'impression

#### · L'impression

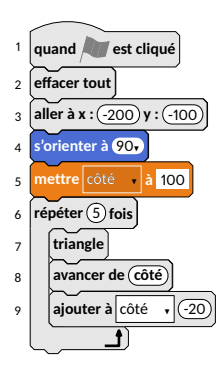

· L'impression

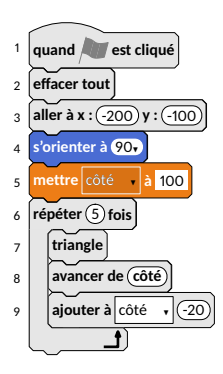

```
coefprint:=0.9;
print:=true;
```

```
NumeroteLignes := true ;
```

```
draw Drapeau;
draw Effacer;
draw Aller("-200","-100");
```

```
print:=false;
```

```
draw Orienter("90");
draw MettreVar("côté","100");
```

```
print := true ;
```

```
draw Repeter("5");
draw Bloc("triangle");
draw Avancer(OvalBloc("côté"));
draw AjouterVar("côté","-20");
draw FinBlocRepeter;
```

· Les blocs personnalisables

· Les blocs personnalisables

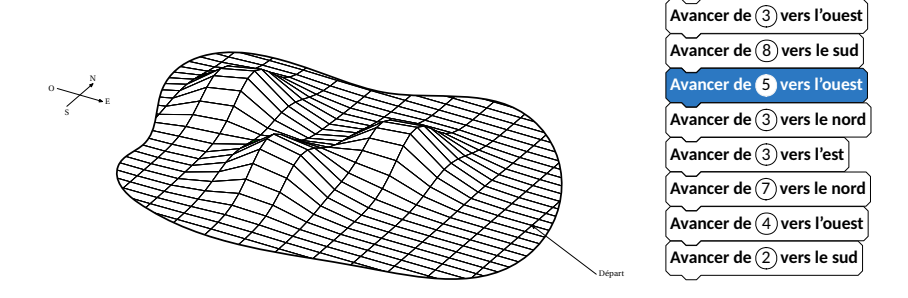

· Les blocs personnalisables

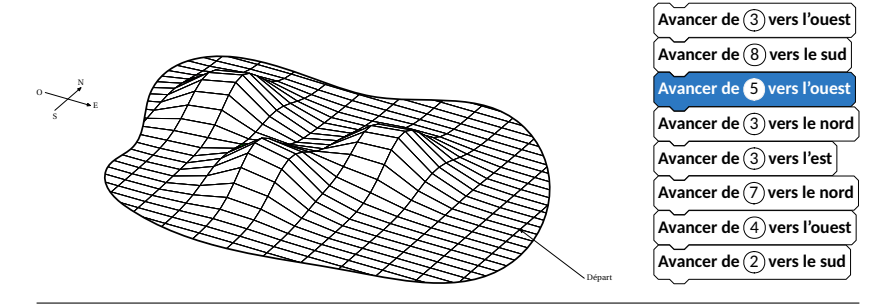

draw BlocUser((44/256,120/256,195/256))("Avancer\_de \_\_",OvalNb("3"),"\_vers\_l'ouest");

• Poursuivre le développement :)

- · Poursuivre le développement :)
- Snap?http://snap.berkeley.edu/

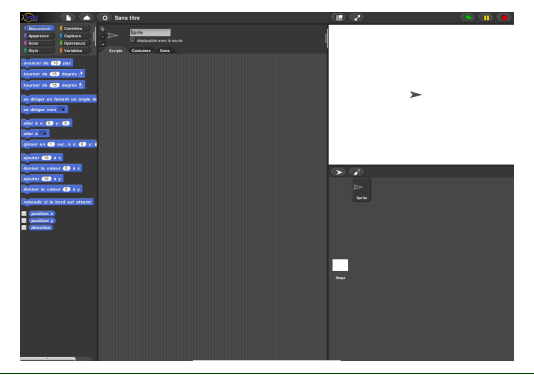

- · Poursuivre le développement :)
- Snap?http://snap.berkeley.edu/
- Phratch? http://www.phratch.com/

| /usr/lib/Phratch/share                                                                                                    | d/Pharo4.0.image           | + - = × |
|----------------------------------------------------------------------------------------------------|----------------------------|---------|
| Phratch<br>Base be do do the lab 🔀 📑 File Edit AddOns Help                                                                                                    | (A S R)                    |         |
| Loss         Const.           Loss         Const.           Const.         Const.           Const.         Const.                                                                                                    | Series                     |         |
| go in between CL (CD) = (CD) and<br>give The sector to an (C) = (CD)<br>give The sector to a (CD) = (CD)<br>give The sector to a (CD)<br>give The sector to a (CD)<br>give The sector to a (CD)<br>give The sector to (CD)<br>give The sector to a (CD)<br>give The sector to a (CD)<br>give | New spine: 10 12 12 12 133 | y: 254  |

- · Poursuivre le développement :)
- Snap? http://snap.berkeley.edu/
- Phratch? http://www.phratch.com/
- Scratch 3? https:

//llk.github.io/scratch-gui/custom-procedures/

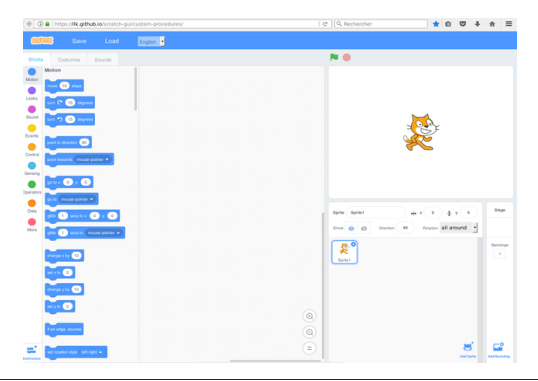